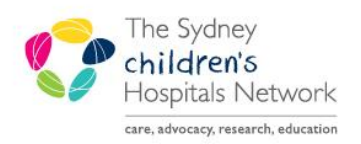

## QUICKSTART

A series of helpful guides provided by the Information Technology Department

## Scheduling - Discharge OPD encounter - SCH

This Quickstart will outline the process of discharging an OPD encounter in Scheduling Appointment Book using the Check Out Action. This will streamline the multi-consultant clinics where multiple encounters need to be created for the same specialty e.g. TOF and Birthmark clinics.

- In Scheduling Appointment Book Right Click on the appointment
- Select Actions and click Check Out...

| Actions                                                                                       | Confirm                                           |
|-----------------------------------------------------------------------------------------------|---------------------------------------------------|
| Add New Appointment<br>Book Request<br>Confirm Request<br>Remove Request<br>Recur Appointment | Contact<br>Modify<br>Reschedule<br>Hold<br>Cancel |
| Navigation                                                                                    | Hada Chack In                                     |
| Inquin                                                                                        | Undo Check In                                     |
| inquiry                                                                                       | Check Out                                         |
| Keport                                                                                        | Patient Seen                                      |
| Applications                                                                                  | Batch Reschedule                                  |

• Click Discharge and OK to discharge the OPD encounter

| eneral Sum                   | nary I              |                 |         |         |   |      |               |        |       |       |       |           |
|------------------------------|---------------------|-----------------|---------|---------|---|------|---------------|--------|-------|-------|-------|-----------|
| te:                          |                     |                 |         |         |   |      | Time:         |        |       |       |       |           |
| 2/11/2019                    |                     |                 |         | -       | - |      | 1055          |        |       |       |       |           |
| Tracking Location            | on                  |                 |         |         | _ |      |               |        |       |       |       |           |
| Ibdate pa                    | tient track         | cion:           |         |         |   |      |               |        |       |       |       |           |
| O obrare ha                  | uerit u der         | ung.            |         |         |   |      | <none></none> |        |       |       |       | ~         |
| Stop patier                  | nt trackin          | 9               |         |         |   |      |               |        |       |       |       |           |
| mments:                      |                     |                 |         |         |   |      |               |        |       |       |       |           |
|                              |                     |                 |         |         |   |      |               |        |       |       |       |           |
|                              |                     |                 |         |         |   |      |               |        |       |       |       |           |
|                              |                     |                 |         |         |   |      |               |        |       |       |       |           |
|                              |                     |                 |         |         |   |      |               |        |       |       |       |           |
|                              |                     |                 |         |         |   |      |               |        |       |       |       |           |
|                              |                     |                 |         |         |   |      |               |        |       |       |       |           |
| Person Name                  | Enc Typ             | )e              |         |         |   |      |               |        |       |       |       | ,         |
| Person Name<br>BINNS, Alvsha | Enc Typ             | be<br>ent       |         |         |   |      |               |        |       |       |       | ,         |
| Person Name<br>BINNS, Alysha | Enc Typ<br>Outpatie | be<br>ent       |         |         |   |      |               |        |       |       |       | ,         |
| Person Name<br>BINNS, Alysha | Enc Typ<br>Outpatie | be<br>ent       |         |         |   |      |               |        |       |       |       | ,         |
| Person Name<br>BINNS, Alysha | Enc Typ<br>Outpatie | oe<br>ent       |         |         |   |      |               |        |       |       |       | ,         |
| Person Name<br>BINNS, Alysha | Enc Ty<br>Outpatie  | be<br>ent<br>Gi | uar Pmt | Enc Pmt |   | View |               | Modify | Char  | pes ) | Tasks | Discharge |
| Person Name<br>BINNS, Alysha | Enc Typ<br>Outpatie | ent<br>Gi       | uar Pmt | Enc Pmt |   | View |               | Modify | Charg | ges ( | Tasks | Discharge |
| Person Name<br>BINNS, Alysha | Enc Typ<br>Outpatie | ent<br>Gu       | uar Pmt | Enc Pmt |   | View |               | Modify | Charg | 965 ( | Tasks | Discharge |
| Person Name<br>BINNS, Alysha | Enc Tys<br>Outpatie | be<br>ent<br>Gu | uar Pmt | Enc Pmt |   | View |               | Modify | Charg | ges   | Tasks | Discharge |
| Person Name<br>BINNS, Alysha | Enc Tyj<br>Outpatie | be<br>ent<br>Gu | uar Pmt | Enc Pmt |   | View |               | Modify | Charg | ges ( | Tasks | Discharge |
| Person Name<br>BINNS, Alysha | Enc Tyj<br>Outpatie | ent<br>Gu       | uar Pmt | Enc Pmt |   | View |               | Modify | Charg | ges ( | Tasks | Discharge |